## **Emailing Calendar Events**

Control Panel > My Workspace > Calendars

Emailing Calendar Events:

- 1. Go to Control Panel > My Workspace > Calendars.
- 2. Click on the Email Calendar Events link on the top right.

| Content Mar                         | nager                                                                           | Add   Remover Email Calendar E | vents |
|-------------------------------------|---------------------------------------------------------------------------------|--------------------------------|-------|
| Name                                | Description                                                                     |                                |       |
| Events                              |                                                                                 | View                           | Edit  |
| Default Calendar                    |                                                                                 |                                |       |
| The following option sets<br>Events | which calendar will be displayed on the lower right section of the My Workspace | e page.                        |       |
| Caus                                |                                                                                 |                                |       |

- Select the calendar(s) with the events you would like to email from the Available Items list and move them over to Selected Items using the provided arrows.
- 4. Select the **Start Date** and **End Date** that contain the events you wish to email using the popup mini-calendars.
- 5. Click on Next.

| Content Ma  | anager               |                  |  |
|-------------|----------------------|------------------|--|
| Calendars * | Events               |                  |  |
|             | [available items]    | [selected items] |  |
| Start Date: | 10/25/2010           |                  |  |
| End Date:   | 11/25/2010           |                  |  |
| Next        | Cal A November 2010  |                  |  |
|             | S M T W T F          |                  |  |
|             | 7 8 9 10 11 92 13    |                  |  |
|             | 14 15 16 17 18 19 20 |                  |  |
|             | 21 22 23 24 25 26 27 |                  |  |
|             | 28 29 30 1 2 3 4     |                  |  |
|             | 0 6 / 8 9 10 11      |                  |  |

- 6. This next page is a preview of all the events during the specified dates. Select all events or select individual events to email with a check mark.
- 7. Click on Next.

| ontent M      | anager       |                                           |          |             |
|---------------|--------------|-------------------------------------------|----------|-------------|
| ease check al | l calendar i | tems to be sen                            | ıt.      |             |
| Calendar Name | Title        | Date                                      | Location | Description |
|               |              | 10.05.00.10.1                             |          |             |
| Events        | Test Event   | 10/25/2010 to                             |          |             |
| Events        | Test Event   | 10/25/2010 to<br>10/25/2010<br>10/25/2010 |          |             |
| Events        | Test Event   | 10/25/2010 to<br>10/25/2010<br>10/25/2010 |          |             |

- 8. You will be redirected to the Message Blaster. Fill out all required information.
- 9. Here, you can choose to email the events to yourself, Non-Tenant Users, Tenant Managers, All Tenants, or All Users for specified properties.

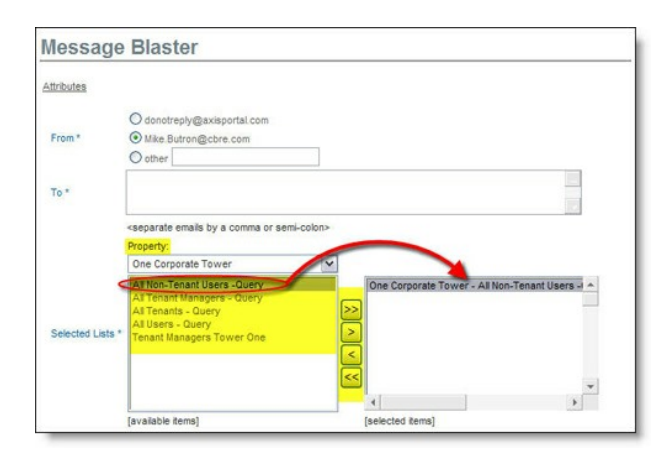

10. Select a desired **Send Date** using the pop-up mini-calendar.

## Note:

- If a later date is selected, the email will be saved as a Pending Message in a queue under Control Panel > Communications > Message Blaster.
- 11. Select a Template to apply to the email, if desired.
- 12. Click on **Preview** to view the prospective recipients and the email with the applied template.

| Send Date    | • Now                                                                                                    |
|--------------|----------------------------------------------------------------------------------------------------|
|              | O Later 10/25/2010 23 M AM (Local Time)                                                                                                    |
| Subject *    | Upcoming October Events                                                                                                    |
| Template     | None                                                                                                    |
| Attachment   | Browse                                                                                                    |
|              | *** A × × × × × × × × × × × × × × × × × × × × × × × × × × × × × × × × × × × × × × × × × × × × × × × × × × × × × × × × × × × × × × × × × × × × × × × × × × × × × × × × × × × × × × × × × × × × × × × × × × × × × × × × × |
|              | Monday, October 25, 2010                                                                                                    |
|              | 12:00 PM - 1:00 PM add event to my Outlook calendar<br>Title: Test Event                                                                                                    |
| Message      | Location:                                                                                                    |
|              | Description:                                                                                                    |
|              | Monday, October 25, 2010 to Tuesday, October 26, 2010                                                                                                    |
|              | All Day Event add event to my Outlook calendar                                                                                                    |
|              | 100                                                                                                    |
| Required Int | ormation                                                                                                    |
|              | Send Preview Cancel                                                                                                    |

13. Click on **Back** and then click on **Send**.

| review   |                                                                                                    |                                                                                |  |
|----------|----------------------------------------------------------------------------------------------------|--------------------------------------------------------------------------------|--|
| To:      | axisportal@gmail.com, broker@gaxisportal.com, broker2@gaxisportal.com, clowe@chre.com,<br>engineer.eddioetrano@gmail.com, Geoffrey@chre.com, harrison.jtan@email.com, ho@pt@er.com,<br>sury.chan?@chre.com, jancia.seng@newiad.com, ja sentifiemail.com, janci@ptiteit.com,<br>KorChan@gmail.com, aurent.splor@fakemail.com, or wrer@gaxaportal.com,<br>ptraitefebotal@giter.com, ren@gaxaportal.com, journal@juxaportal.com, |                                                                                |  |
| Subject: | Upcoming October Events                                                                                                    |                                                                                |  |
| Message. | One<br>CORPORATE TOWER                                                                                                    |                                                                                |  |
|          | Monday, October 25, 2010<br>12:00 PM - 1:00 PM<br>Title:<br>Location:<br>Description:                                                                                                    | add event to my Outlook calendar<br>Test Event                                 |  |
|          | Monday, October 25, 2010<br>All Day Event<br>Title<br>Location<br>Description                                                                                                    | to Tuesday, October 26, 2010<br>add event to my Outlook calendar<br>Fire Drill |  |
|          | This message !                                                                                                    | has been brought to you by www.onecorporatetower.com.                          |  |

## Note:

• A link will be emailed along with the events to add them to an already established Outlook calendar.